## CUNYfirst Employee Self Service: Viewing/Requesting for Marital Status Change Guide

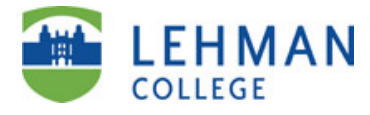

| Step   | Action                                                                                                    |
|--------|----------------------------------------------------------------------------------------------------|
| 1.     | Enter <u>https://home.cunyfirst.cuny.edu</u> in your browser's address bar to login into CUNYfirst.                                                                                                    |
| 2.     | <b>Enter</b> your CUNYfirst Username and Password and click the 🕑 Submit button to login.                                                                                                    |
| 3.     | Click on Self Service link under Enterprise Menu                                                                                                    |
|        | ENTERPRISE MENU                                                                                                    |
| 4.     | You can view your marital status by using either of the following two methods:                                                                                                    |
|        | Method 1: Self Service   Navigate to: Self Service > Personal Information> Personal Information   Personal Information Summary Home and Mailing                                                                                                    |
|        | Then click on   Change marital status   Phone Numbers     - Email Addresses   - Email Addresses                                                                                                    |
|        | Or – Emergency Contacts                                                                                                    |
|        | Method 2: - Complete and Submit I-9                                                                                                    |
|        | Navigate to: Self Service > Personal Information> Marital Status                                                                                                    |
| The N  | larital Status page is displayed. Please review and verify your information.                                                                                                    |
|        | Marital Status Change<br>John Doe<br>Fill in the following information and click the submit button. This form must be completed<br>within 31 days of your marriage date or you will not be eligible to change your benefit elections<br>for this family status change event. |
|        | *Date Change Will Take Effect:<br>Current Marital Status: Single                                                                                                    |
| To sub | Submit a request for marital status change please follow the steps below:                                                                                                    |
|        |                                                                                                    |

Submitting a request for marital status change will require you to bring one of the following acceptable legal documentation to the Human Resource department: (Marriage License, Death Certificate, Domestic Partner Certificate, or Divorce Certificate.)

Please send an email to HR.CUNYFIRST@lehman.cuny.edu to setup an appointment to bring in any of the required documentations in order for HR to complete this marital status change request. You can also call the HR department at 718-960-8181 to setup an appointment.